# FortiFone USER GUIDE – MOBILE CLIENT - iPhone

#### Downloading

- Open the Apple App Store
- $\cdot~$  Download the FortiFone App
- Log in with: Account ID: 4-Digit Extension Password you use for logging into your computer External server: 209.237.126.18 Username: 4-Digit Extension
- Click Log in

#### Making a Call

- From Contacts
  - Click Contact
  - · Choose the (
  - Choose the Contact
  - Click to dial

#### From the Dial Pad

- Click Dialpar
- Dial an extension
- Click to dial

From History

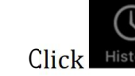

- Scroll to the contact you wish to dial
  - and click

#### Answering a Call

Click to answer

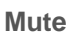

While on a Call Click

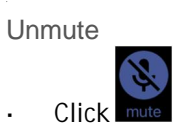

#### Transferring

#### Blind Transfer

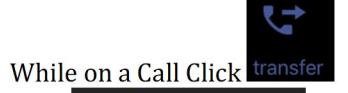

# Blind Transfer

- Search for a contact or dial a number from the dial pad
- Press the phone icon to call

#### Consult Transfer

Click

Click

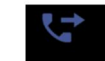

• While on a Call Click transfe

# Attended Transfer

• Select a Contact or Dial a number and click the phone icon to call

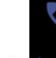

### Click transfer

Voicemail Transfer

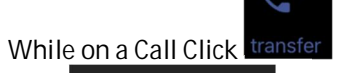

## Click Blind Transfer

- Dial \*+extension
- Press the phone icon to call

| <ul> <li>While on a Call Click add call</li> <li>Click Start 3 way conference</li> <li>Select a Contact or Dial a number</li> <li>Click Click Cl</li></ul> | Conferencing                                                                                                    |
|----------------------------------------------------------------------------------------------------|----------------------------------------------------------------------------------------------------|
| <ul> <li>While on a Call Click hold</li> <li>Remove from Hold</li> <li>Click hold</li> <li>Click Click hold</li> <li>Click Click he type of Voice Message you would like to hear</li> <li>Select the type of Voice Message you would like to hear</li> <li>Click to play</li> <li>Click to delete</li> <li>Click to call the caller back</li> <li>Click to mark as new/heard depending on the status of the message</li> </ul>                                                                                                    | <ul> <li>While on a Call Click add call</li> <li>Click Start 3 way conference</li> <li>Select a Contact or Dial a number</li> <li>Click Click Cl</li></ul> |
| <ul> <li>While on a Call Click hold</li> <li>Remove from Hold</li> <li>Click bid</li> <li>Click bid</li> <li>Click bid</li> <li>Click bid</li> <li>Select the type of Voice Message you would like to hear</li> <li>Click bid to play</li> <li>Click bid to delete</li> <li>Click bid to delete</li> <li>Click bid to delete</li> <li>Click bid to call the caller back</li> <li>Click bid to mark as new/heard depending on the status of the message</li> </ul>                                                                                                    |                                                                                                    |
| <ul> <li>Click Voicemail</li> <li>Select the type of Voice Message you would like to hear</li> <li>Urgent New Old</li> <li>Click to play</li> <li>Click to delete</li> <li>Click to call the caller back</li> <li>Click to mark as new/heard depending on the status of the message</li> </ul>                                                                                                    | • While on a Call Click hold<br>Remove from Hold<br>• Click hold                                                                                                    |
|                                                                                                    | <ul> <li>Click Voicemail</li> <li>Select the type of Voice Message you would like to hear</li> <li>Urgent New Old</li> <li>Click to play</li> <li>Click to delete</li> <li>Click to call the caller back</li> <li>Click to mark as new/heard depending on the status of the message</li> </ul>                                                                                                    |

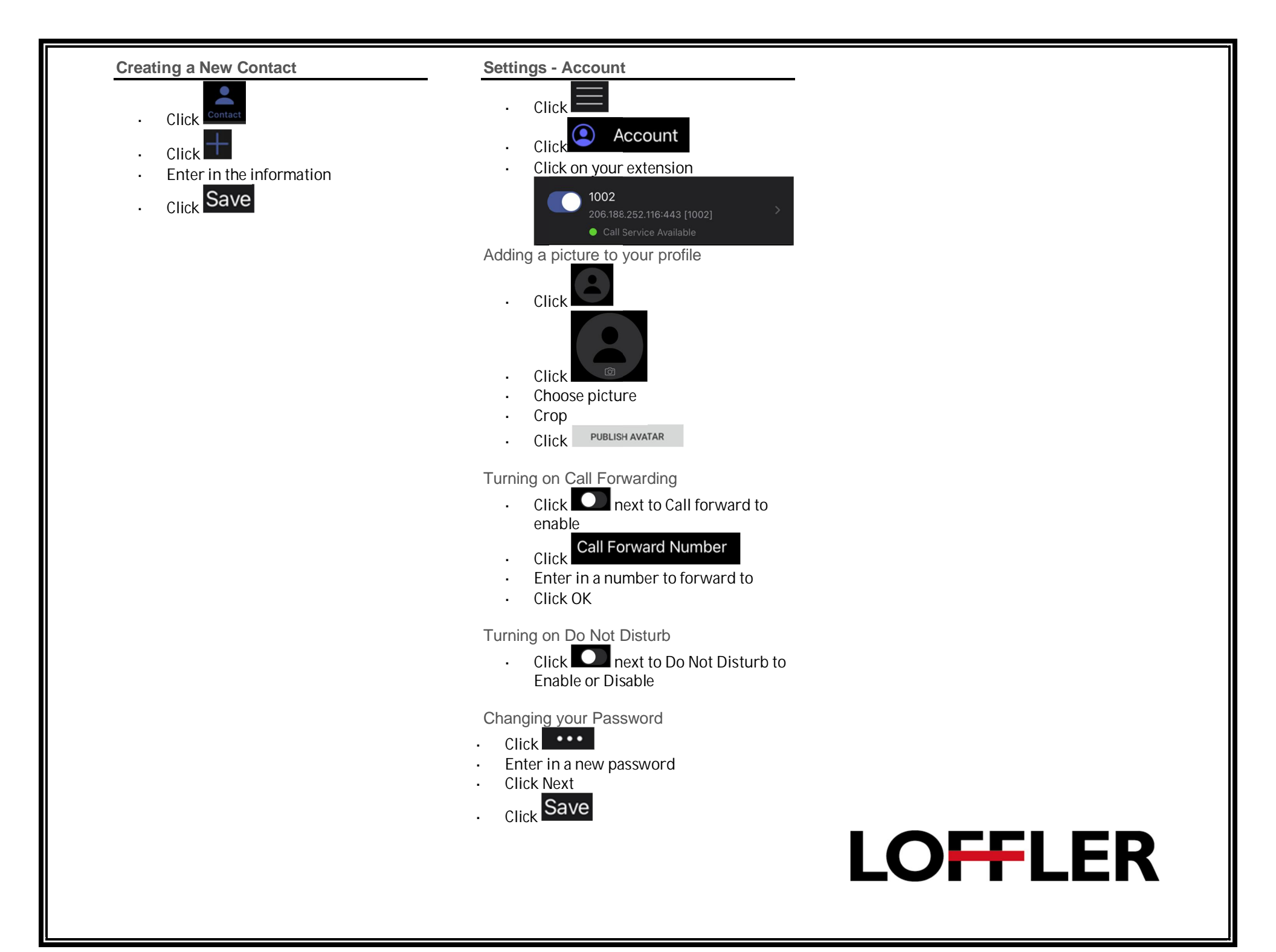